## Saint Alphonsus and Trinity Health – New Colleague Orientation HealthStream

Click on the link <u>www.healthstream.com/hlc/trinityhealth</u>

Type in in your User ID and Password:

• Your User ID and Password is your 6 or 7 digit colleague ID number.

| Trinity Health                          |
|-----------------------------------------|
| Sign In                                 |
| User ID                                 |
|                                         |
| Password                                |
|                                         |
| Login                                   |
| Password reminder Forgot your password? |

Click the Login button.

You will be redirected to change your password.

- Enter your current password.
- Enter new password.
- Confirm new password.

| Trinity He                 | ealth        |  |  |
|----------------------------|--------------|--|--|
| Please reset your password | d to log in. |  |  |
| Reset Your Password        |              |  |  |
| Current Password*          |              |  |  |
| New Password*              |              |  |  |
| Confirm Password*          |              |  |  |
| Submit                     |              |  |  |
|                            |              |  |  |
|                            |              |  |  |
|                            |              |  |  |

Click on the Submit button.

## Saint Alphonsus and Trinity Health – New Colleague Orientation HealthStream

| Trinity Health                                 |
|------------------------------------------------|
| Reset Your Password                            |
| O You have successfully changed your password. |
| Login now                                      |
|                                                |
|                                                |
|                                                |
|                                                |
|                                                |
|                                                |
|                                                |
|                                                |
|                                                |
|                                                |
|                                                |
|                                                |
|                                                |
|                                                |
|                                                |
|                                                |
|                                                |
|                                                |

Then click on the link: Login now

Type in in your User ID and (New) Password:

• Your User ID is your 6 or 7 digit colleague ID number.

| Trinity Health                          |
|-----------------------------------------|
| Sign In                                 |
| User ID                                 |
|                                         |
| Password                                |
|                                         |
| Login                                   |
| Password reminder Forgot your password? |

Click the Login button.

## Saint Alphonsus and Trinity Health – New Colleague Orientation HealthStream

| То  | o Do Comple                      | eted Profile                  | Catalog | Connections | Help        | 🖨 Take a Tou | ur |       |  |  |  |
|-----|----------------------------------|-------------------------------|---------|-------------|-------------|--------------|----|-------|--|--|--|
| N   | /ly To-Do                        | o List                        |         |             |             |              |    |       |  |  |  |
| TOT | TAL TASKS: 1                     |                               |         |             |             |              |    |       |  |  |  |
| Sho | IOW: All Tasks 1                 | Assigned Learning             | 0       |             |             |              |    |       |  |  |  |
| S   | SPHP - New Col<br>COURSE STATUS: | lleague Orientati<br>Assigned | on      |             | Due: Oct 4, | 2019         |    | Start |  |  |  |
|     |                                  |                               |         |             |             |              |    |       |  |  |  |
|     |                                  |                               |         |             |             |              |    |       |  |  |  |

Click on the Start button.

Complete the course.

Once completed, it will display in the Completed tab of

HealthStream.